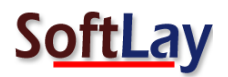

## **"BACKUPIFY CONVERTER – STEPS FOR MIGRATION"**

Step1: Download and Install licensed version of Backupify Converter on your Windows machine. Launch Backupify Converter Go to Start » All Programs » Backupify Converter » SoftLay Backupify Converter.

| Backupify Converter v2.0                                                                                                    |
|----------------------------------------------------------------------------------------------------|
| Backupify Converter<br>(C) 2010-2013, SoftLay Inc., support@softlay.org                                                                                          |
| Select Backupify file(s)         Select folder having backupify file(s)         Clear file(s)                                                                    |
|                                                                                                    |
|                                                                                                    |
|                                                                                                    |
|                                                                                                    |
| <ul> <li>I want to convert backupity messages to</li> <li>(.eml) files</li> <li>- (Supported by Outlook Express, Windows Mail, Windows Live Mail)</li> </ul>     |
| ○ (.emlx) files - (Supported by Mac OS X Tiger Mail)                                                                                                    |
| (.pst) files - (Supported by MS Outlook, Outlook 2011 for Mac)                                                                                                   |
| <ul> <li>(.msg) files - (Supported by MS Outlook, Document Management Software, Forensic Tools)</li> </ul>                                                       |
| <ul> <li>✓ Create Single Outlook PST file for All files</li> <li>Converting Messages</li> <li>Mailbox 0 (of 0)</li> <li>Reading :</li> <li>☆ Saving :</li> </ul> |
| Convert                                                                                                    |
| Help Manual Purchase License Exit                                                                                                    |

**Step2**: There are two options to select your Backupify emails or folder click on any one with which you want to perform the migration.

- Select (Backupify) files To select and convert 1 file at one time
- Select folder having (Backupify) files To select and convert multiple files at one time.

Also our Backupify Converter will not ask you to rename your files with any extensions it will directly select the file as it is. There is no need to rename the file for selection.

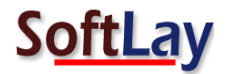

| Backupify Converter v2.0                                                                                                    |                                                                                                    |                      |
|----------------------------------------------------------------------------------------------------|----------------------------------------------------------------------------------------------------|----------------------|
| Backupify Convert<br>(C) 2010-2013, SoftLay Inc., suppor                                                                                                    | <b>er</b><br>t@softlay.org                                                                                      |                      |
| Select Backupify file(s)<br>9 files                                                                                                    | Select folder having backupify file(s)                                                                          | Clear file(s)        |
| C:\Users\HPAV\Desktop\Backupify - (<br>C:\Users\HPAV\Desktop\Backupify - (<br>C:\Users\HPAV\Desktop\Backupify - (<br>C:\Users\HPAV\Desktop\Backupify - (<br>C:\Users\HPAV\Desktop\Backupify - (<br>C:\Users\HPAV\Desktop\Backupify - ( | G at Go-CO\Allmail<br>G at Go-CO\Backupify<br>G at Go-CO\FlashPanel<br>G at Go-CO\Important<br>G at Go-CO\Inbox |                      |
| C:\Users\HPAV\Desktop\Backupify - (                                                                                                    | Backupify Converter                                                                                             | <b></b>              |
| I want to convert backupify messag<br>(.eml) files - (Supported b<br>(.emlx) files - (Supported b                                                                                                    | 9 Files Added to List.                                                                                          | Live Mail)           |
| <ul> <li>○ (.pst) files - (Supported b</li> <li>○ (.msg) files - (Supported b</li> </ul>                                                                                                    | )<br>OK nt Softw                                                                                                | are, Forensic Tools) |
| $\checkmark$ Create Single Outlook PST file for A                                                                                                    | I TIICS                                                                                                    |                      |
| Converting Messages<br>Mailbox 0 (of 0)<br>Reading :<br>Saving :                                                                                                    |                                                                                                    |                      |
|                                                                                                    | Convert                                                                                                    |                      |
| Help Manual                                                                                                    | Purchase Li                                                                                                    | cense E <u>x</u> it  |

**Step3**: Now select the format in which you want to save your Backupify file emails. If you select .PST format then there is another option to create single PST for all Backupify emails or you can uncheck the tick mark and can save all your files into separate PST files.

Select Output format as (.pst files) - supported by MS Outlook as to convert Backupify to Outlook 2003/2007/2010 format using our Backupify Converter.

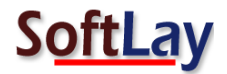

| Backupify Converter v2.0                                                                                                    |
|----------------------------------------------------------------------------------------------------|
| Backupify Converter<br>(C) 2010-2013, SoftLay Inc., support@softlay.org                                                                                                    |
| Select Backupify file(s)         Select folder having backupify file(s)         Clear file(s)                                                                                                    |
| 9 files C:\Users\HPAV\Desktop\Backupify - G at Go-CO\[Gmail]_Sent Mail C:\Users\HPAV\Desktop\Backupify - G at Go-CO\[Gmail]_Trash C:\Users\HPAV\Desktop\Backupify - G at Go-CO\[Allmail C:\Users\HPAV\Desktop\Backupify - G at Go-CO\Backupify C:\Users\HPAV\Desktop\Backupify - G at Go-CO\FlashPanel C:\Users\HPAV\Desktop\Backupify - G at Go-CO\[Important I want to convert backupify messages to () (.eml) files - (Supported by Outlook Express, Windows Mail, Windows Live Mail) () (.eml) files - (Supported by Outlook Express, Windows Mail, Windows Live Mail) () (.eml) files - (Supported by Outlook Express, Windows Mail, Windows Live Mail) |
| <ul> <li>(.enix) files - (Supported by MS Outlook, Outlook 2011 for Mac)</li> <li>(.msg) files - (Supported by MS Outlook, Document Management Software, Forensic Tools)</li> </ul>                                                                                                    |
| Create Single Outlook PST file for All files<br>Converting Messages<br>Mailbox 3 (of 9)<br>Reading : Allmail<br>Saved 26 Email Messages                                                                                                    |
| Help Manual Purchase License Exit                                                                                                    |

Step5: After select output format please click on **Convert** button it will ask you to choose folder to save on your desirable location now save converted PST files on destination path to start the conversion process from Backupify to Outlook.

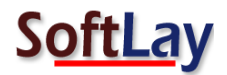

| Browse for Folder                     | x    |
|---------------------------------------|------|
| Choose Folder to Save                 |      |
| E Desktop                             |      |
| Network                               |      |
| b a Libraries                         | Ξ    |
| I I I I I I I I I I I I I I I I I I I |      |
| Homegroup                             |      |
| a 🖳 Computer                          |      |
| Local Disk (C:)                       |      |
| RECOVERY (D:)                         |      |
| D Drive (E:) Tata Photon +            |      |
| New Volume (F:)                       |      |
| Backup (G:)                           | -    |
|                                       |      |
| OK Car                                | ncel |
|                                       |      |

In the below screen you can see conversion is started.

**Step6**: After successfully converted Backupify to Outlook a confirmation message box will appear as shown below.

| Backupify ( | Converter                                                                                                    |
|-------------|----------------------------------------------------------------------------------------------------|
| 0           | Your messages from Backupify files has been successfully exported to<br>Outlook (.pst) file.<br>Start Outlook and open converted pst file by clicking File -> Open -><br>Outlook Data File. And it all done ! |
|             | ОК                                                                                                    |

After successfully convert your BACKUPIFY files to PST files you can open the converted PST into any version of Outlook and check the converted PST by yourself. **Open Outlook >> Go to File menu >> Open >> Outlook data file.** 

You can also select other format to convert your BACKUPIFY files as per your requirement: **EML/EMLX/MSG**